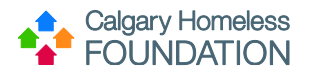

# Warming Centre Data Entry in HMIS ServicePoint

#### Contents:

| Step 1: ClientPoint – Client Search             | 1 |
|-------------------------------------------------|---|
| Step 2: Summary Tab - ROI                       | 2 |
| Step 2: Summary Tab – Warming Centre Assessment | 3 |
| Step 3: Summary Tab – Services                  | 4 |
| Step 4: Client Profile Tab – Client Notes       | 6 |
| Editing an Existing Client Profile              | 8 |
| Using Anonymous Clients                         | 9 |

### **HMIS Steps**

### **Step 1: ClientPoint – Client Search**

- 1. Ensure you are **EDA'd correctly**.
- 2. From the menu, select ClientPoint.

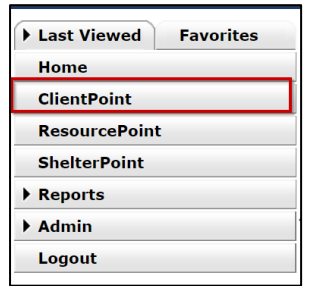

- 3. Establish if Client Record already exists in HMIS by 'less is more' search.
  - a. Type first few letters of both first and last name and press 'Search'. (This will check the system for possible records that may already exist.)

| (i) Please Search the System before adding a New Client.                              |                 |        |             |        |
|---------------------------------------------------------------------------------------|-----------------|--------|-------------|--------|
| (1) Items in Italics are for Data Entry ONLY and will not be used for Search Results. |                 |        |             |        |
| Name                                                                                  | 1 First<br>Char | Middle | Last<br>Bro | Suffix |

- b. At bottom of screen, check 'Client Results' for search results
  - i. If client appears, press the hyperlink
- 4. IF NEW CLIENT:
  - a. Type full name correctly in First & Last Name search fields
  - b. Press 'Add New Client With This Information'
  - c. A warning window will pop up reminding you to check the system for duplicate client profiles
  - d. Press 'Ok' to continue.

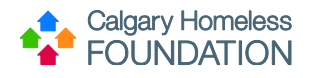

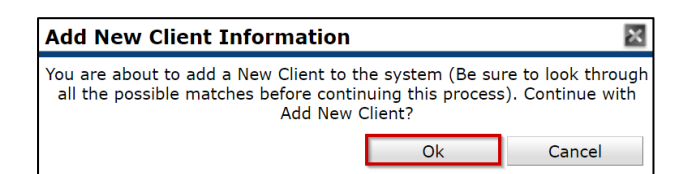

## Step 2: Summary Tab - ROI

- 5. If edits to Client's name are needed, proceed to 'Editing an Existing Outreach Client Profile' later in this document
- 6. Under the Summary Tab (a sub-tab of the Client Information Tab), navigate to Release of Information box

| 📔 ClientPoint > Clien          | t Profile                                             |                       |          |                           | Type h                   | ere for Global Search | <br>     |
|--------------------------------|-------------------------------------------------------|-----------------------|----------|---------------------------|--------------------------|-----------------------|----------|
| Last Viewed Favorites     Home | Client - (2795) Brown, Char                           | lie                   |          |                           |                          |                       | Û        |
| ClientPoint<br>ResourcePoint   | (2795) Brown, Charlie<br>Release of Information: None |                       |          |                           |                          |                       |          |
| ShelterPoint                   | Client Information                                    |                       |          | Service Transad           | ctions                   |                       |          |
| Reports                        | Summary                                               |                       |          | Client Profile            |                          |                       |          |
| ▶ Admin                        | Added to the system 11/11/2022 04:21                  | РМ                    |          |                           |                          |                       |          |
| Logout                         |                                                       |                       |          |                           |                          |                       |          |
|                                | Name Brown, Charlie                                   |                       |          | Gender                    |                          |                       |          |
|                                | Date of Birth                                         |                       |          | U.S. Military<br>Veteran? |                          |                       | 7        |
|                                |                                                       |                       |          | . ccount                  |                          |                       |          |
|                                | Release of Information                                |                       |          | Services                  |                          |                       |          |
|                                | Provider                                              | Permission Start Date | End Date | Start Date                |                          | End Date              | Provider |
|                                | Add ROI                                               | No matches.           |          | Add Service               | Add Multiple<br>Services | No matches.           |          |

- 7. Press 'Add ROI'
  - a. Ensure Correct Provider
  - b. Indicate Yes/No to 'Release Granted'
  - c. Enter Start and End Dates for ROI (custom per agency)
  - d. Documentation: enter 'Agency Internal ROI'
  - e. Witness: enter name of witness
  - f. Press 'Save Release of Information'

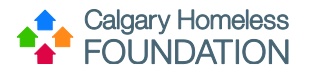

| elease of Information       |                       |                             |        |  |
|-----------------------------|-----------------------|-----------------------------|--------|--|
| Release of Info             | rmation - (2795       | ) Brown, Charlie            |        |  |
| Household Membe             | rs                    |                             |        |  |
| This Client is not a me     | mber of any House     | holds.                      |        |  |
| Release of Information Data |                       |                             |        |  |
| Provider*                   | Warming Centre Tra    | aining for HMIS (417) 🔹 🗸   |        |  |
| Release Granted *           | Yes 🗸                 |                             |        |  |
| Start Date*                 | 11 / 11 / 2022        | 21 🔿 22                     |        |  |
| End Date*                   | 11 / 11 / 2023 🔊 🎘    |                             |        |  |
| Documentation               | Agency Internal ROI 🗸 |                             |        |  |
| Witness                     |                       |                             |        |  |
|                             |                       | Save Release of Information | Cancel |  |

## Step 2: Summary Tab – Warming Centre Assessment

- 8. Under the Summary Tab, navigate to 'Warming Centre Assessment'
  - a. Update FOIP Notification

| FOIP:                                                                        |                                                                                                    |
|------------------------------------------------------------------------------|----------------------------------------------------------------------------------------------------|
| NO DATA should be entered beyond the FOIP Notification                       | n until the Client has been read the FOIP Notification, and the field indicates 'Yes'.                |
| 'Yes' does not indicate the client agrees to share their pe                  | ersonal information, 'Yes' indicates the FOIP Notification has been read and explained to the Client. |
| The FOIP notification has been read and discussed with the client (required) | * -Select- ✓ G                                                                                        |

9. Enter the client-centric Basic Demographics:

| Ba | isic Demographics:                                     |              |
|----|--------------------------------------------------------|--------------|
|    | What is your date of birth?                            | // 🧖 🖏 🧟 🥁 G |
|    | What is your age group?                                | -Select- 🗸 G |
|    | What is your gender?                                   | -Select- 🗸 G |
|    | What is your ethnicity?                                | -Select- 🗸 G |
|    | If Aboriginal ethnicity, which group do you belong to? | -Select- 🗸 G |
|    |                                                        |              |

10. Answer the remaining client-centric Housing Status questions:

| Housing Status:                                                                       |                                                                                                |
|---------------------------------------------------------------------------------------|------------------------------------------------------------------------------------------------|
| Are you currently experiencing homelessness?                                          | -Select- 🗸 G                                                                                   |
| Are you connected to a housing program?                                               | -Select- 🗸 G                                                                                   |
| Are you interested in supports toward housing?                                        | -Select- 🗸 G                                                                                   |
| ATTN HMIS User: If client agrees to have NSQ completed, please have an onsite H       | lousing Strategist check to ensure a NSQ is completed, or refer to external Housing Strategist |
| Where do you plan to sleep tonight?                                                   | -Select- 🗸 G                                                                                   |
| If 'Other' Sleep Location, please specify:                                            | G                                                                                              |
| If staying outside and not accessing a shelter, please indicate 'YES' to the applicat | ole reasons why you won't access a shelter (leave fields blank/'Select' if non-applicable):    |
| Turned Away (Full)                                                                    | -Select- 🗸 G                                                                                   |
| Turned Away (Banned)                                                                  | -Select- 🗸 G                                                                                   |
| Lack of Transportation                                                                | -Select- V G                                                                                   |
| Fear of Safety                                                                        | -Select- V G                                                                                   |
| Crowded                                                                               | -Select- 🗸 G                                                                                   |
| Bed Bugs and other Pests                                                              | -Select- 🗸 G                                                                                   |
| Cleanliness                                                                           | -Select- 🗸 G                                                                                   |
| Not Trustworthy                                                                       | -Select- 🗸 G                                                                                   |
| Substance Use                                                                         | -Select- 🗸 G                                                                                   |
| Too Institutional                                                                     | -Select- 🗸 G                                                                                   |
| Other Reason                                                                          | -Select- 🗸 G                                                                                   |
| If 'other reason', please provide brief description:                                  | G                                                                                              |
|                                                                                       |                                                                                                |

\*Once saved, the green history bars will appear.

*\*\*Questions are client centric; please record what the client reports to you.* 

## Step 3: Summary Tab – Services

- 11. Under the Summary Tab, navigate to 'Services'
  - a. Press 'Add Multiple Services'

| 📔 ClientPoint > Client         | : Profile                                                        |                                    |            |                                     | Type here for Global Search | 🗞 🌪 🏈    |
|--------------------------------|------------------------------------------------------------------|------------------------------------|------------|-------------------------------------|-----------------------------|----------|
| Last Viewed Favorites     Home | Client - (2795) Brown, Charlie                                   |                                    |            |                                     |                             | û        |
| ClientPoint<br>ResourcePoint   | (2795) Brown, Charlie<br>Release of Information: Ends 11/11/2023 |                                    |            |                                     |                             |          |
| ShelterPoint                   | Client Information                                               |                                    |            | Service Transactions                |                             |          |
| Reports                        | Summary                                                          |                                    |            | Client Profile                      |                             |          |
| ▶ Admin                        | Added to the system 11/11/2022 04:21 PM                          |                                    |            |                                     |                             |          |
| Logout                         | Name Brown, Charlie Date of Birth                                |                                    |            | Gender<br>U.S. Military<br>Veteran? |                             | 8        |
|                                | Release of Information                                           |                                    |            | Services                            |                             |          |
|                                | Provider                                                         | Permission Start Date              | End Date   | Start Date                          | End Date                    | Provider |
|                                | Warming Centre Training for HMIS                                 | Yes 11/11/2022<br>Showing 1-1 of 1 | 11/11/2023 | Add Service Add Multip<br>Services  | No matches.                 |          |

- 12. You will be directed to the 'Add Service' Tab (a sub-tab of the Service Transactions Tab).
  - a. Ensure correct Provider
  - b. Indicate Service Type
  - c. Update 'Need Status' to Closed
  - d. If applicable, indicate Provider Specific Service
  - e. If applicable, indicate Service Location
  - f. To add further services press, 'Add Another' until all services provided are entered
  - g. Press 'Save & Exit' to end service entry

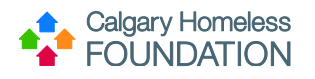

| Multiple Services            |                                                                                                    |
|------------------------------|----------------------------------------------------------------------------------------------------|
| Be sure to sele<br>for th    | ct the correct Provider before entering data in the Service List below. If you change the Provider, the page will refresh to make adjustments<br>ie new Provider's Service List defaults. Any data that is currently in the Service List will be removed and will need to be re-entered. |
| Service Provider*            | Warming Centre Training for HMIS (417)                                                                                                    |
| Service List                 |                                                                                                    |
|                              | Number of Services     1     Need Status     Identified     Y     Set All                                                                                                    |
| Number of<br>Services        | • 1                                                                                                    |
| Start Date*                  | 11 / 11 / 2022 0 2 4 · : 34 · : 04 · PM ·                                                                                                    |
| End Date                     | 11 / 11 / 2022 <u>73 2 24 v</u> : 34 v: 04 v PM v                                                                                                    |
| Service Type                 | -Select-                                                                                                    |
| Provider Specific<br>Service | -Select-                                                                                                    |
| Service Location             | -Select-                                                                                                    |
| Need Information             |                                                                                                    |
| Need Status*                 | Identified 🗸                                                                                                    |
|                              | Remove Clear                                                                                                    |
|                              | Add Another Remove All Clear All                                                                                                    |
|                              |                                                                                                    |
|                              | Save & Exit Cancel                                                                                                    |

13. Once saved, you will be directed the 'Service Transactions' Tab, sub-tab: Services:

| Client - (2795) Brown, C                                     | harlie                           |                    |                  |                           | û                      |
|--------------------------------------------------------------|----------------------------------|--------------------|------------------|---------------------------|------------------------|
| (2795) Brown, Charlie<br>Release of Information: Ends 11/11/ | /2023                            |                    |                  |                           |                        |
| Client Information                                           |                                  |                    | Service Transact | ions                      |                        |
| Needs                                                        | Services                         | Referrals          |                  | Shelter Stays             | Entire Service History |
| Previous Services Select Dates -Select-                      | Start Date                       | _                  | End Date         | <b>1 1</b>                | Search                 |
| Service Stort Date                                           | Provider of Service              | Service<br>Provide | d Service Type   | Provider Specific Service | Service<br>Notes       |
| / 🗑 11/11/2022                                               | Warming Centre Training for HMIS | Yes                | Basic Needs      |                           |                        |
| Add Service Add Multiple S                                   | Services                         |                    | Showing          | 1-1 of 1                  |                        |
|                                                              |                                  |                    |                  |                           | Back to Dashboard Exit |

- 14. Press the 'Pencil' icon to Indicate any 'Service Notes' that may apply.
- 15. Under the 'Edit Service' Tab, enter relevant notes

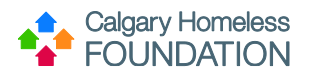

| Edit Service                 | Edit Service                                 |  |  |  |  |
|------------------------------|----------------------------------------------|--|--|--|--|
| ▼ Household Mem              | bers                                         |  |  |  |  |
| This Client is not a me      | ember of any Households.                     |  |  |  |  |
| Service Provider*            | Warming Centre Training for HMIS (417)       |  |  |  |  |
| Creating User                | Rachel Burton                                |  |  |  |  |
| Start Date*                  | 11 / 11 / 2022 🔊 रे 🖓 4 🗸 : 34 🗸 : 04 🗸 PM 🗸 |  |  |  |  |
| End Date                     | 11 / 11 / 2022 🔊 🏹 4 🗸 : 34 🗸 : 04 🗸 PM 🗸    |  |  |  |  |
| Service Type *               | 💋 Basic Needs (B)                            |  |  |  |  |
| Provider Specific<br>Service | Select-                                      |  |  |  |  |
| Service Location             | -Select-                                     |  |  |  |  |
| Service Notes                | You may enter relevant notes here            |  |  |  |  |

16. Scroll to bottom of screen and press 'Save & Exit'

Warming Centre Services should include the following:

| HMIS Service:                     | Use When:                                    |
|-----------------------------------|----------------------------------------------|
| Extreme Cold Warming Centres      | Use each time client accesses warming centre |
| Health Care Referrals             | Health Care required                         |
| Housing Related Coordinated Entry | NSQ/Update completed                         |
| Mental Health Support Services    | Mental health support services required      |
| Substance Use Disorder Referrals  | Referral to treat alcohol/drug use           |

### **Step 4: Client Profile Tab – Client Notes**

To support knowledge transfer between case managers, there is a tool available for generic client notes to be recorded (e.g. 'Client left encampment').

17. Under the Client Profile Tab, navigate to 'Client Notes'.

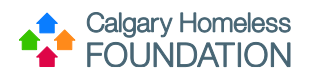

| nt Information                       |                                  | Service Transactions   |             |
|--------------------------------------|----------------------------------|------------------------|-------------|
| ummary                               |                                  | Client Profile         |             |
| Client Record                        | Brown, Charlie                   | Issue ID Card          | 2           |
| Alias<br>Age                         | 22                               |                        | Change Clea |
| 🥖 Client Demograp                    | hics                             |                        | í           |
| What is your date of<br>birth?       | 02/17/2000                       |                        |             |
| Date of Birth Type                   |                                  |                        |             |
| Reason Date of Birth<br>not answered |                                  |                        |             |
| What is your gender?                 | Male                             |                        |             |
| What is your<br>ethnicity?           | Caucasian                        |                        |             |
| 011                                  |                                  |                        | Ex          |
| Client Profile Asse                  | ssment                           |                        |             |
| to Client Profile Assessme           | ent is spectra for this provider |                        |             |
| Client Notes                         |                                  |                        |             |
| Provider                             |                                  | Note Date Note Preview |             |
|                                      | Delet                            | No matches             |             |

- 18. Press 'Add New Client Note'.
  - a. Indicate date
  - b. Enter generic note
  - c. Press Save

| Note                                          |                                                                                                    | × |  |  |
|-----------------------------------------------|----------------------------------------------------------------------------------------------------|---|--|--|
| Add a New Client Note - (2085) Brown, Charlie |                                                                                                    |   |  |  |
| Note Date *                                   | 05 / 18 / 2022 20 20 20<br>Examples of Generic Notes:<br>- client left encampment<br>- encampment shut down |   |  |  |
|                                               | Save Cancel                                                                                                 |   |  |  |

19. Once note is saved, a sunbeam will appear next to it:

| Client Notes                     |            |                                         | Ĵ            |
|----------------------------------|------------|-----------------------------------------|--------------|
| Povider                          | Note Date  | Note Preview                            | Full<br>Note |
| 🔆 🗾 🗑 Outreach Training for HMIS | 05/18/2022 | Examples of Generic Notes: - client lef |              |
| Add New Client Note Print        |            | Showing 1-1 of 1                        |              |

20. The sunbeam ensures the note pop ups for all HMIS Users who access the Client Profile. To deactivate the pop-up (in other words, resolve the note), press the sunbeam. This will remove the pop-up from all HMIS Users accessing the Client Profile.

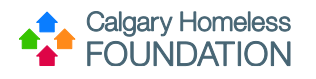

## **Editing an Existing Client Profile**

- 1. If edits are required to the Client's Name or Alias, navigate to the Client Profile Tab.
- 2. Press pencil next to Client Record.

| Client - (20                                        | 085) Brown, Charlie               |                |                      | â          |  |
|-----------------------------------------------------|-----------------------------------|----------------|----------------------|------------|--|
| (2085) Brown, Cl<br>Release of Inform               | harlie<br>nation: Ends 05/17/2025 |                |                      |            |  |
| Client Informatio                                   | <mark>on</mark>                   | Service Transa | Service Transactions |            |  |
| Summary                                             |                                   | Client Profile |                      |            |  |
| Client Record           Name         Brown, Charlie |                                   |                | Issue ID Card        |            |  |
|                                                     |                                   |                |                      | P          |  |
| Alias                                               |                                   |                |                      |            |  |
| Age                                                 | 22                                |                | Ch                   | ange Clear |  |

3. In the 'Client Record' window, manually type edits in the required fields as needed.

#### 4. Press Save.

| C | lient R | ecord                 |                  |                         |                                         |                   | ×      |
|---|---------|-----------------------|------------------|-------------------------|-----------------------------------------|-------------------|--------|
|   |         |                       | Editing the Clie | nt Record Inform<br>Cli | nation could affect the<br>ient Search. | Unique ID and the |        |
|   | Cli     | <mark>ient Rec</mark> | <mark>ord</mark> |                         |                                         |                   |        |
|   | Name    | First<br>Charlie      |                  | Middle                  | Last<br>Brown                           | S                 | uffix  |
|   | Alias   | Chuck                 |                  | ]                       |                                         |                   |        |
|   |         |                       |                  |                         |                                         | Save              | Cancel |

Follow Steps 2 through 6 as applicable. (e.g., If a client already has a valid ROI from your program, there is no need to add a new ROI each time you open the client profile.)

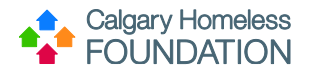

## **Using Anonymous Clients**

After explaining the value of collecting personal information in HMIS, if the individual still does not wish to share their personal information, the Warming Centre may record the services provided using their Warming Centre's designated Anonymous Client Profile as follows:

| Warming Centre:                       | Use Client ID (CID) #: |
|---------------------------------------|------------------------|
| Distress Centre – Journey Church      | 156030                 |
| Distress Centre – Parachutes for Pets | 156032                 |
| Mustard Seed – Warming Centre         | 156033                 |
| Salvation Army – Warming Centre       | 156035                 |
| Wood's Homes – Warming Centre         | 156037                 |

**Step 1:** Search for your Warming Centre's Anonymous Client ID # (or search for 'Anonymous' in the first name field)

Step 2: Skip the ROI

**Step 3:** Skip the Assessment

Step 4: Enter the appropriate service(s)